## Guia de Instalação Leomob

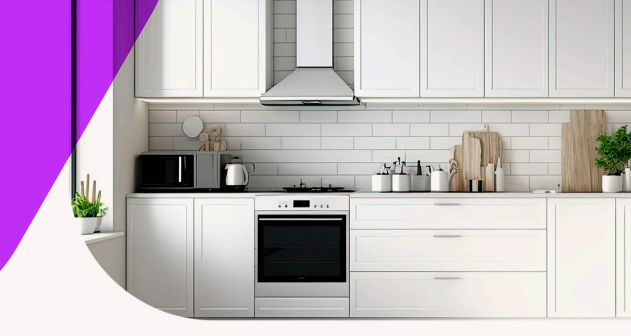

Você acaba de receber o **número de série** para **ativação** do seu software. Cada número de série corresponde a **uma licença** de uso.

## IMPORTANTE: O COMPUTADOR EM QUE VOCÊ DESEJA USAR O SEU PROMOB PRECISA ESTAR CONECTADO À INTERNET PARA A ATIVAÇÃO DA LICENÇA.

- 1. Acesse o Portal de Serviços da Promob: portal.promob.com.
- 2. Informe o e-mail e a senha de acesso e clique em ENTRAR.
- 3. Clique no link Promob Downloader ou Baixe seu Promob.
- 4. Após baixar o instalador do Promob Downloader, instale-o e execute.
- 5. Ao final da instalação, clique em INICIAR para que o download comece.
- **6**. Faça o **LOGIN** no **Promob Downloader** usando o mesmo e-mail senha de acesso utilizados para acessar o portal Promob.
- Selecione o produto clicando sobre o nome dele, escolhao ano da versão desejada e inicie o download do seu Promob.
- Após baixar seu Promob, siga as instruções para ATIVAR sua licença. https://suporte.promob.com/
- **9.** Pronto! Instalação e ativação concluídas! Aproveite todos os recursos do seu sofware e sempre que tiver dúvidas acesse o *promob.com.*
- **10.** Se você preferir, acesse o passo a passo detalhado:

https://suporte.promob.com/

Central de Atendimento +55 (54) 3209 9200 Em caso de súvida, cadastre sua solicitação no portal.promob.com. www.promob.com

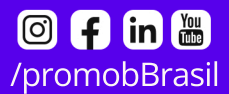

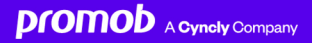